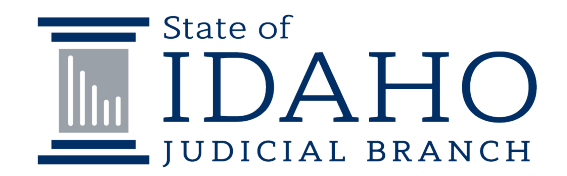

# Strategies for Improving Collection Rates & Understanding Court Debt

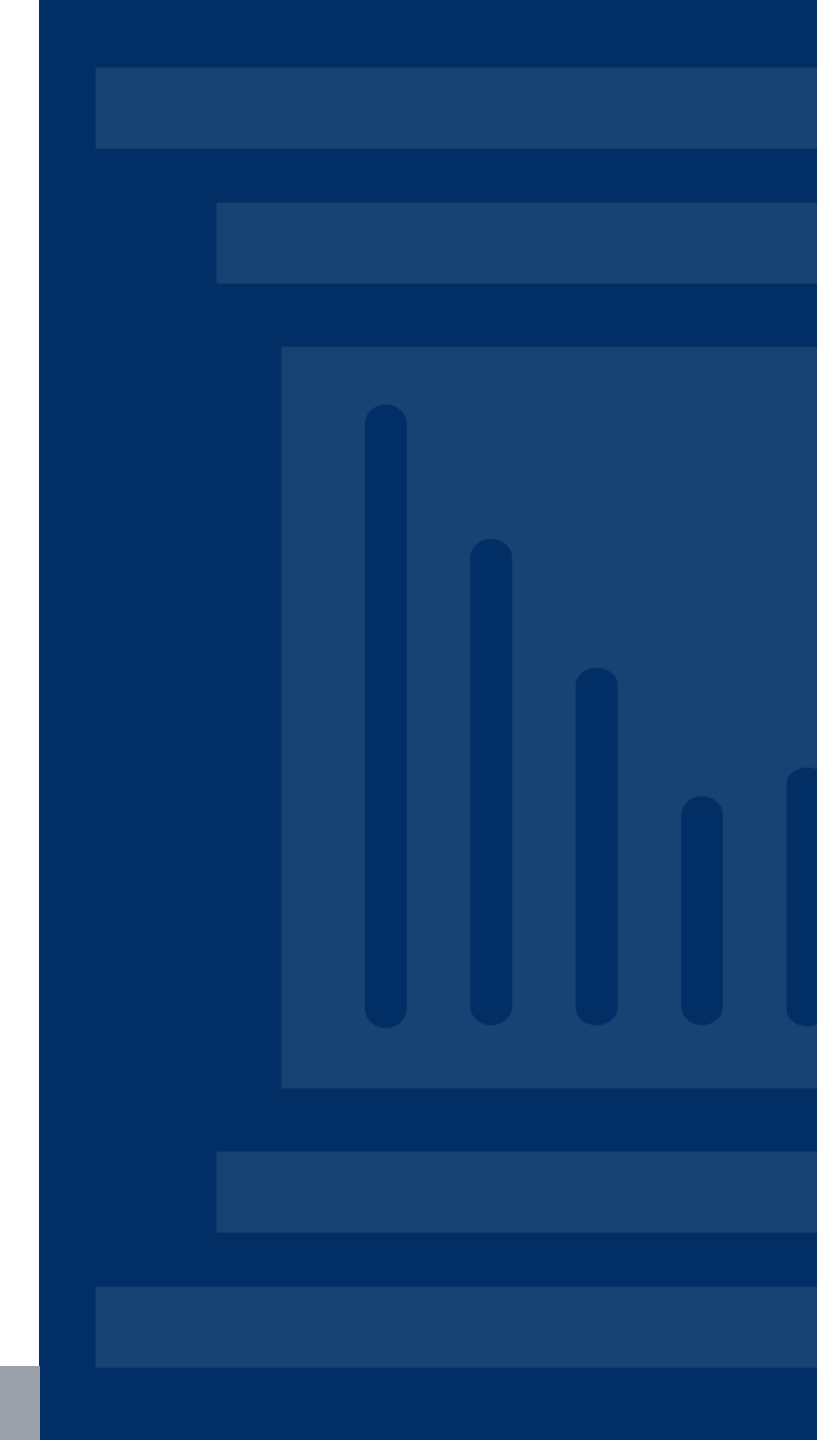

# This session will cover...

- > Options for Increasing Collection Rates
- Getting Started with a Collection Agency
- Discharging Uncollectable Debt
- Essential Navigator Reporting Tools
- Financial Court Data Website Assessed/Collected Compare
- Helpful Resources

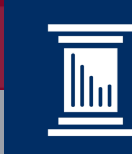

# Options for Increasing Collection Rates

Increasing Tax Intercept Collection
 Increasing Portal Payment Traffic
 Increasing Stakeholder Involvement
 Contract with Collection Agency

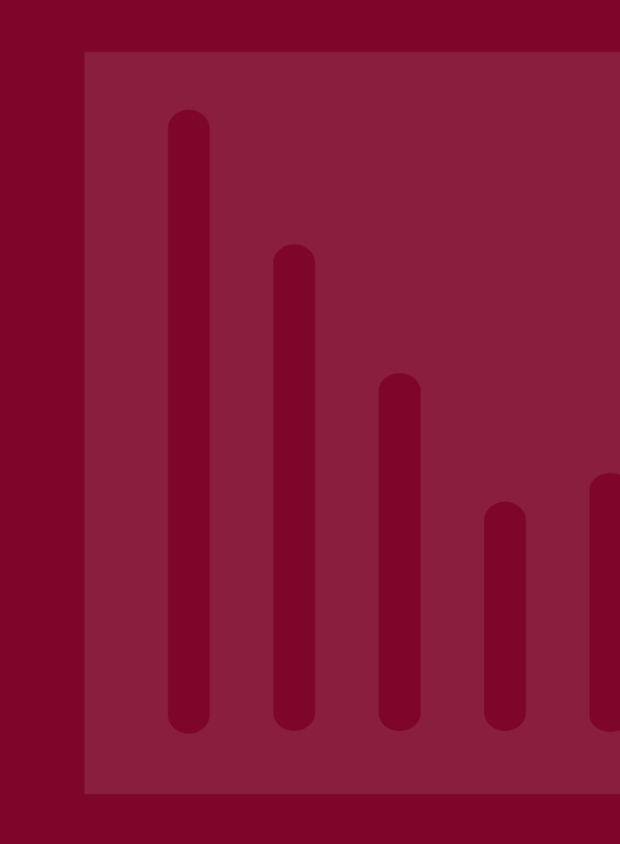

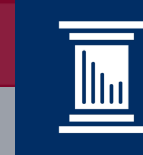

### **Increasing Tax Intercept Collections**

Ensure Financial Due Dates are Entered in Navigator (Odyssey)

TITLE 1

#### **COURTS AND COURT OFFICIALS**

**CHAPTER 16** 

#### **MISCELLANEOUS PROVISIONS**

**1-1624. Set-off procedure for delinquent debts owed to the courts**. (1) The purpose of this legislation is to enable the Idaho supreme court, as the supervisor of the unified and integrated judicial system of this state, to apply for a set-off of state tax refunds and credits owing to a taxpayer in payment of a delinquent debt owed by the taxpayer to the courts of this state. It is the intent of the legislature that this set-off remedy be in addition to and not in substitution of any other remedy or action provided for by law for the collection of such delinquent debts.

### **Increasing Portal Payment Traffic**

#### **Importance of Deferred Payment Plans**

Idaho Infraction Rule 9. Judgment - Fixed Penalty Plus Court Costs for Infractions - Withheld Judgment and Suspended Penalties Prohibited - Deferred Payment Agreements

(e) Deferred Payment Agreement. After the entry of a judgment for an infraction, the court, or the clerk within the guidelines set by the court, may enter into an agreement with the defendant for the deferred payment of the fixed penalty plus court costs. Such agreement shall be signed by the defendant and the court, or the clerk on behalf of the court. Subsequent extensions of time to pay a fixed penalty plus court costs may be granted by the execution of a new agreement by the defendant and the court or the clerk.

#### Idaho Misdemeanor Criminal Rule 8. Deferred Payment Agreement - Form.

(a) Deferred Payment Agreement. After the entry of a judgment for a misdemeanor, the court, or the clerk within the guidelines set by the court, may enter into an agreement with the defendant for the deferred payment of the fine, court costs, and any other court ordered payment. Such agreement shall be signed by the defendant and the court, or the clerk on behalf of the court, and shall state that <u>failure</u> of the defendant to make the payments when agreed may result in the issuance of a warrant for the arrest of the defendant. Subsequent extensions of time to pay a fixed penalty may be granted by the execution of a new agreement by the defendant and the court or the clerk. The deferred payment agreement does not affect the ability of a victim to collect restitution as provided in Idaho Code § 19-5305(1).

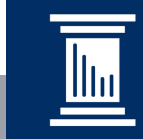

### Increasing Stakeholder Involvement

### Communication Between Judges, Clerks and Other Stakeholders

Greater coordination between judges, clerks and other criminal justice agencies, in particular state parole and county probation.

Some norms to consider:

- Establishment and adherence to procedures
- Clear roles and lines of responsibility
- Clear expectations for compliance
- Short time periods for compliance
- Quick responses to non-compliance

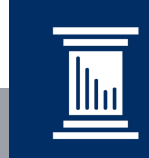

### **Contract with Collection Agency**

Title 19 - Criminal Procedure - Chapter 47 – Dispositions of Fines, Forfeitures, and Costs

19-4708. Collection of debts owed to courts — Contracts for collection. (1) The supreme court, or the clerks of the district *court with the approval of the administrative district judge*, may enter into contracts in accordance with this section for collection services for debts owed to courts. The cost of collection shall be paid by the defendant or juvenile offender as an administrative surcharge when the defendant or juvenile offender as an administrative surcharge when the defendant or juvenile offender pursuant to this section.

Counties currently utilizing Collection Agency Services\*:

- Bannock County
- Gooding County
- Jerome County
- Kootenai County
- ✤ Latah County
- Nez Perce County
- Twin Falls County
- Washington County

\*several other counties currently participating with on-boarding process

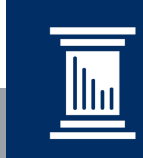

# Getting Started with a Collection Agency

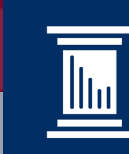

### **Collection Agency**

### **Getting Started - Contract**

#### • Contract Negotiations

- Contract requires approval of the administrative district judge
- Legal advice to be provided by county attorneys
- Agency compliance with the collection of court debts per statute/Fair Debt Collections Act

#### • Other Important Details to Consider:

- o Clarity for the percentage amount being charged
- Clarity for the minimum amount of debt turned over
- Clarity on the age of the debt
- Clarity on accepting payments from Tax Intercept/JRI
- Clarity to withdraw a case from the agency based on court order

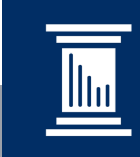

### **Collection Agency**

### Getting Started Navigator (Odyssey)

#### **Request Kickoff Meeting with Navigator Financial Team**

- Gather Collection Agency Contact Information (sFTP Requirements)
- In-depth review of mandatory court processes
  - Update Navigator Rights & Roles as needed
- Review any collection statuses on cases:
  - Existing Contract Restarting
  - New Contract but previously used the collections processing

#### In-depth review Idaho Money Due:

- $\circ$  Age of debt Review
- o Amount of debt review
- Discharging Debt Review (may require additional steps "clean-up" for new processing)

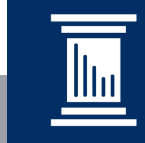

# Discharging Uncollectable Debt

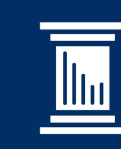

### **Idaho Infraction Rule 9**

### Discharging the Judgment

Idaho Infraction Rule 9. Judgment - Fixed Penalty Plus Court Costs for Infractions - Withheld Judgment and Suspended Penalties Prohibited - Deferred Payment Agreements. (Previous Discharge Rule Repealed)

(g) Discharge of Judgment. If, after entry of a judgment for the payment of a penalty, court costs or payment of money to any person or entity, the court determines that the unpaid portion of the judgment is not reasonably collectible for any reason, the court may enter an order discharging the judgment and close the file. A discharge of a judgment on a citation may be entered by endorsing the word "discharged" on the face of the citation together with the date and the signature of the court. Such discharge may be signed and entered by the clerk at the direction of the court. The entry of a discharge of judgment shall not affect the judgment other than to satisfy the duty to pay the balance of the penalty, court costs and the payment of money to any person or entity; provided, such discharge does not satisfy the duty of the defendant to pay victim's restitution ordered pursuant to Section 19-5305, Idaho Code.

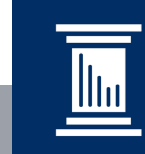

### Idaho Misdemeanor Criminal Rule 9

### Discharging the Judgment

#### Idaho Misdemeanor Criminal Rule 9. Judgment of Conviction and Sentence - Judgment of Acquittal.

(c) Discharge of Judgment. If, after entry of a judgment for the payment of a penalty, court costs or payment of money to any person or entity, the court determines that the unpaid portion of the judgment is not reasonably collectible for any reason, the court may enter an order discharging the judgment and close the file. A discharge of a judgment on a citation may be entered by endorsing the word "discharged" on the face of the citation together with the date and the signature of the court. Such discharge may be signed and entered by the clerk at the direction of the court. The entry of a discharge of judgment shall not affect the judgment other than to satisfy the duty to pay the balance of the penalty, court costs and the payment of money to any person or entity; provided, such discharge does not satisfy the duty of the defendant to pay victim's restitution ordered pursuant to Chapter 53 of Title 19, Idaho Code, nor prevent the victim from enforcing the order by execution pursuant to section 19-5305, Idaho Code

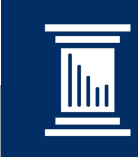

### **Discharging the Judgment**

### Key Takeaways

- If the court determines that the unpaid portion of the judgment is not reasonably collectible for any reason, the debt may be discharged
- The entry of a discharge of judgment shall not affect the judgment other than to satisfy the duty to pay the balance of the penalty and court costs
- Restitution money due is not to be included when discharging debt

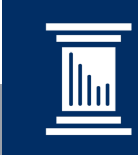

### Essential Navigator Reporting Tools

# Idaho Money Due Custom Report & More

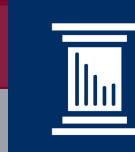

### Navigator (Odyssey) – Idaho Money Due Report

#### **Report Parameter Options**

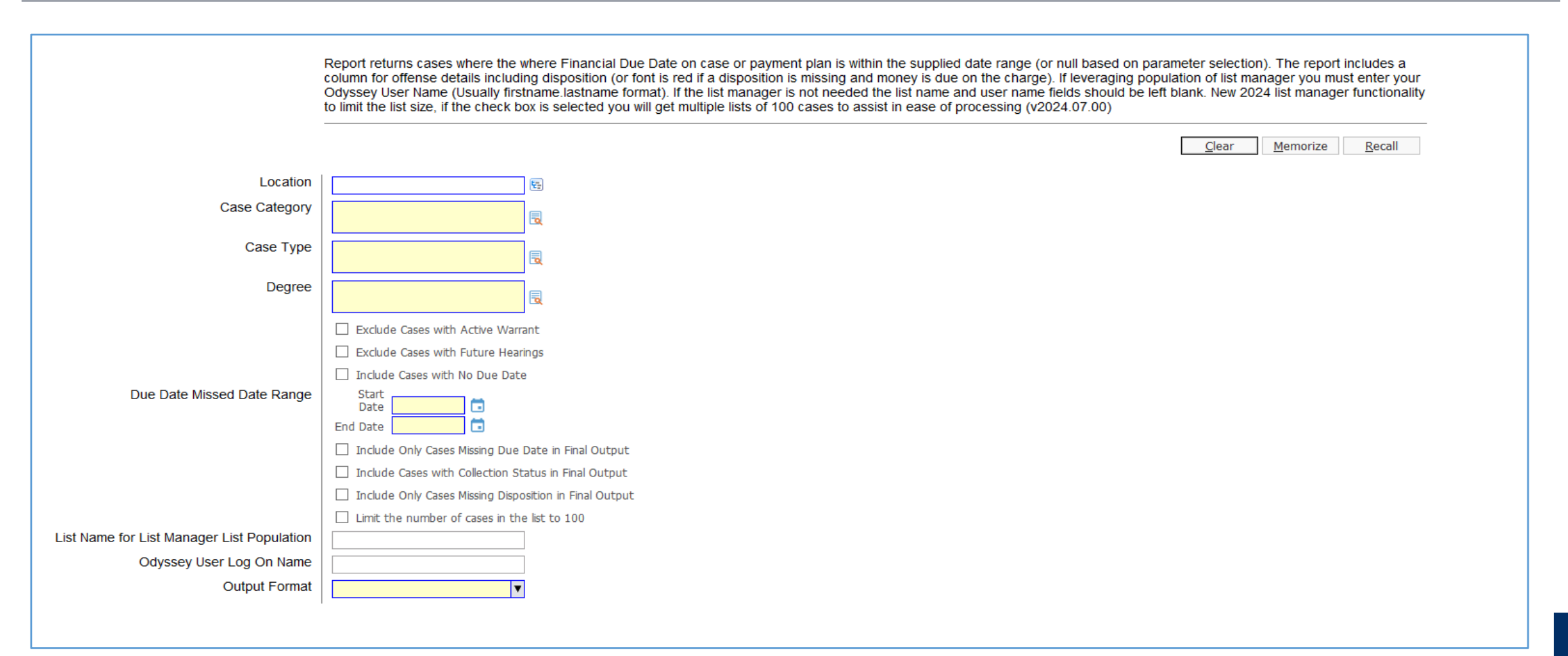

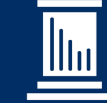

### Navigator – Idaho Money Due Report

#### No Payments and/or Missing Due Date (Due Date is a mandatory field for Tax Intercept Process)

| Party Name                | Case Number  | Due Date   | Delinquent     | Total Case   | Amount Past | Case Party         | Last Payment | Charge Detail                                  | Supervision Details    |
|---------------------------|--------------|------------|----------------|--------------|-------------|--------------------|--------------|------------------------------------------------|------------------------|
|                           |              | Missed     | Detail         | Party        | Due         | Balance            |              |                                                |                        |
| ·                         |              | -          | -              | Assessment 👻 | -           | -                  | Τ.           | -                                              | T.                     |
| Adams, Tanner Christopher | CRXX-22-2390 | 12/8/2022  | Case on Active | \$856.90     | \$856.90    | \$856.90           |              | 1 - I18-8004 {M} - Driving Under the Influence | Supervised Probation   |
|                           |              |            | Payment Plan   |              |             |                    |              | (Misdemeanor)                                  | End Date: 11/24/2024   |
|                           |              |            |                |              |             |                    |              | Disposition: 11/22/2022   Conviction - Guilty  | Unsupervised Probation |
|                           |              |            |                |              |             |                    |              | (Plea Agreement)                               | End Date: 11/24/2024   |
|                           |              |            |                |              |             |                    |              | Charge Balance: \$856.90                       |                        |
| Aguirre, Drusilla C       | CRXX-22-3787 | 10/7/2023  | Case not on    | \$802.50     | \$802.50    | \$802.50           |              | 1 - I18-8004(1)(a) {M} - Driving Under the     | Unsupervised Probation |
|                           |              |            | Payment Plan   |              |             |                    |              | Influence (Misdemeanor)                        | End Date: 09/06/2024   |
|                           |              |            |                |              |             |                    |              | Disposition: 09/07/2023   Conviction - Guilty  |                        |
|                           |              |            |                |              |             |                    |              | (Plea Agreement)                               |                        |
|                           |              |            |                |              |             |                    |              | Charge Balance: \$802.50                       |                        |
| Bailey, Danny Lee         | CRXX-23-7104 |            | Case not on    | \$1,095.00   | \$1,095.00  | \$1,095.00         |              | 2 - I37-2732(c)(3) {M}{MARIJUANA} - Controlled | Supervised Probation   |
|                           |              |            | Payment Plan   |              |             |                    |              | Substance-Possession of Marijuana              | End Date: 04/29/2025   |
|                           |              |            |                |              |             |                    |              | (Misdemeanor)                                  | Supervised Probation   |
|                           |              |            |                |              |             |                    |              | Disposition: 03/26/2024   Conviction - Guilty  | End Date: 04/29/2025   |
|                           |              |            |                |              |             |                    |              | (After Trial)                                  |                        |
|                           |              |            |                |              |             |                    |              | Charge Balance: \$647.50                       |                        |
|                           |              |            |                |              |             |                    |              | 3 - I37-2734A(1) - Drug Paraphernalia-Use or   |                        |
|                           |              |            |                |              |             |                    |              | Possess With Intent to Use (Misdemeanor)       |                        |
|                           |              |            |                |              |             |                    |              | Disposition: 03/26/2024   Conviction - Guilty  |                        |
|                           |              |            |                |              |             |                    |              | (After Trial)                                  |                        |
|                           |              |            |                |              |             |                    |              | Charge Balance: \$447.50                       |                        |
| Baker, Jessy James        | CRXX-23-3093 | 1/2/2024   | Case on Active | \$1,096.30   | \$600.00    | \$1,096.30         |              | 1 - I37-2734A(1) - Drug Paraphernalia-Use or   | Supervised Probation   |
|                           |              |            | Payment Plan   |              |             |                    |              | Possess With Intent to Use (Misdemeanor)       | End Date: 12/10/2024   |
|                           |              |            |                |              |             |                    |              | Disposition: 12/12/2023   Conviction - Guilty  |                        |
|                           |              |            |                |              |             |                    |              | (Plea Agreement)                               |                        |
|                           |              |            |                |              |             |                    |              | Charge Balance: \$1096.30                      |                        |
| Beltran Bencomo, Jaime    | JVXX-23-0176 | 10/25/2023 | Case not on    | \$24.80      | \$24.80     | \$24.80            |              | 2 - I37-2734A(1) - Drug Paraphernalia-Use or   | Unsupervised Probation |
|                           |              |            | Payment Plan   |              |             |                    |              | Possess With Intent to Use (Misdemeanor)       | End Date: 10/28/2026   |
|                           |              |            |                |              |             |                    |              | Disposition: 10/25/2023   Conviction - True    |                        |
|                           |              |            |                |              |             |                    |              | (Plea Agreement)                               |                        |
|                           |              |            |                |              |             |                    |              | Charge Balance: \$24.80                        |                        |
| Beltran, Ismael Santos    | CRXX-23-0717 | 8/13/2023  | Case not on    | \$1,091.90   | \$1,091.90  | \$1,091.90         |              | 1 - I18-8004(1)(a) {M} - Driving Under the     | Unsupervised Probation |
|                           |              |            | Payment Plan   |              |             |                    |              | Influence (Misdemeanor)                        | End Date: 07/10/2025   |
|                           |              |            |                |              |             |                    |              | Disposition: 07/13/2023   Conviction - Guilty  |                        |
|                           |              |            |                |              |             |                    |              | (Plea Agreement)                               |                        |
|                           |              |            |                |              |             |                    |              | Charge Balance: \$1091.90                      |                        |
| Beltran, Jose L           | CRXX-23-5762 | 1/2/2024   | Case on Active | \$1,423.80   | \$600.00    | <b>\$</b> 1,423.80 |              | 2 - I37-2734A(1) - Drug Paraphernalia-Use or   | Supervised Probation   |
|                           |              |            | Payment Plan   |              |             |                    |              | Possess With Intent to Use (Misdemeanor)       | End Date: 12/10/2024   |
|                           |              |            | -              |              |             |                    |              | D: 11 10/10/2000 LC 111 C 11                   | e                      |

llu

• 17

### Navigator – Idaho Money Due Report

#### Due Date Missed – Oldest to Newest

| Party Name           | Case Number  | Due Date   | Delinquent   | Total Case Party | Amount Past | Case Party | Last Payment | Charge Detail                                               | Supervision Details |
|----------------------|--------------|------------|--------------|------------------|-------------|------------|--------------|-------------------------------------------------------------|---------------------|
| T                    | ¥            | Missed 🕞   | Detail 🚽     | Assessment 🖃     | Due 🚽       | Balance 🖃  | -            |                                                             |                     |
| Wineman, Maria T     | CR-1986-4240 | 12/22/1986 | Case not on  | \$1,250.00       | \$1,250.00  | \$1,250.00 |              | 1 - I56-227(A) {F} - Fraudulently Obtain Welfare or Public  |                     |
|                      |              |            | Payment Plan |                  |             |            |              | Assistance, etc. (Felony)                                   |                     |
|                      |              |            |              |                  |             |            |              | Disposition: 12/22/1986   Conviction - Guilty               |                     |
| Ibara, Manuel        | CR-1987-4105 | 8/21/1987  | Case not on  | \$175.50         | \$175.50    | \$175.50   |              | 1 - I49-233 - Default Conversion - Statute Unknown for      |                     |
|                      |              |            | Payment Plan |                  |             |            |              | Converted Data (Misdemeanor)                                |                     |
|                      |              |            |              |                  |             |            |              | Disposition: 08/21/1987   Conviction - Guilty               |                     |
| Gentile, Joseph Carr | CR-1987-8126 | 12/30/1987 | Case not on  | \$50.50          | \$50.50     | \$50.50    |              | 1 - I49-456(2) - Vehicle Registration-Operating All-Terrain |                     |
|                      |              |            | Payment Plan |                  |             |            |              | Vehicle or Motorbike Without Registration Sticker/Plate     |                     |
|                      |              |            |              |                  |             |            |              | (Misdemeanor)                                               |                     |
| Hogue, Blaine Alber  | CR-1987-2357 | 1/21/1988  | Case not on  | \$965.50         | \$965.50    | \$965.50   |              | 1 - I18-8004 {M} - Driving Under the Influence              |                     |
|                      |              |            | Payment Plan |                  |             |            |              | (Misdemeanor)                                               |                     |
|                      |              |            |              |                  |             |            |              | Disposition: 07/21/1987   Conviction - Guilty               |                     |
| Torres, Paul R       | CR-1988-79   | 1/29/1988  | Case not on  | \$529.50         | \$121.50    | \$121.50   | 3/20/2024    | 1 - I18-705 - Arrests & Seizures-Resisting or Obstructing   |                     |
|                      |              |            | Payment Plan |                  |             |            |              | Officers (Misdemeanor)                                      |                     |
|                      |              |            |              |                  |             |            |              | Disposition: 01/29/1988   Conviction - Guilty               |                     |
| Hernandez, Julian    | CR-1988-774  | 2/19/1988  | Case not on  | \$115.50         | \$115.50    | \$115.50   |              | 1 - I49-245 - Insurance Fail To Provide Proof Of Insurance  |                     |
|                      |              |            | Payment Plan |                  |             |            |              | (Misdemeanor)                                               |                     |
|                      |              |            |              |                  |             |            |              | Disposition: 02/19/1988   Conviction - Guilty               |                     |
| Burge, Clyde W       | CR-1987-5735 | 2/26/1988  | Case not on  | \$215.50         | \$215.50    | \$215.50   |              | 1 - I49-245 - Insurance Fail To Provide Proof Of Insurance  |                     |
|                      |              |            | Payment Plan |                  |             |            |              | (Misdemeanor)                                               |                     |
|                      |              |            |              |                  |             |            |              | Disposition: 08/31/1987   Conviction - Guilty               |                     |
| Brown, Harry L       | CR-1988-575  | 3/1/1988   | Case not on  | \$40.50          | \$40.50     | \$40.50    |              | 1 - I49-301 - Drivers License or Commercial Drivers License |                     |
|                      |              |            | Payment Plan |                  |             |            |              | Violation (Misdemeanor)                                     |                     |
|                      |              |            |              |                  |             |            |              | Disposition: 02/12/1988   Conviction - Guilty               |                     |
| Brown, Harry L       | CR-1988-71   | 3/1/1988   | Case not on  | \$125.50         | \$125.50    | \$125.50   |              | 1 - MB-6-134 - Malicious Injury To Property                 |                     |
|                      |              |            | Payment Plan |                  |             |            |              | (Misdemeanor)                                               |                     |
|                      |              |            |              |                  |             |            |              | Disposition: 01/11/1988   Conviction - Guilty               |                     |

### Navigator – Idaho Money Due Report

#### Case Party Balance – Smallest to Largest

| Party Name       | Case Number   | Due Date     | Delinquent    | Total Case Party | Amount Past | Case Party | Last Payment | Charge Detail                                               | Supervision Details |
|------------------|---------------|--------------|---------------|------------------|-------------|------------|--------------|-------------------------------------------------------------|---------------------|
|                  |               | Missed       | Detail        | Assessment 🖃     | Due 🔽       | Balance    |              |                                                             |                     |
| Hernandez, Rica  | CR-1988-138   | 11/22/1989   | J Case not on | \$30.50          | \$0.50      | \$0.50     | 3/7/1990     | 1 - I23-1023 - Beer-procure,sell To Minor/consume,poss      |                     |
|                  |               |              | Payment Plan  |                  |             |            |              | By Minor (Misdemeanor)                                      |                     |
|                  |               |              |               |                  |             |            |              | Disposition: 01/08/1988   Conviction - Guilty               |                     |
|                  |               |              |               |                  | <u> </u>    |            |              | Charge Balance: \$0.50                                      |                     |
| Jackman, Danie   | CR-1998-2057  | 10/1/1999    | J Case not on | \$63.50          | \$0.50      | \$0.50     | 2/13/2008    | 1 - I37-2732C(A) - Controlled Substance-Use or Under the    |                     |
|                  |               |              | Payment Plan  |                  |             |            |              | Influence in a Public Place (Misdemeanor)                   |                     |
|                  |               |              |               |                  |             |            |              | Disposition: 10/01/1998   Conviction - Guilty               |                     |
|                  |               |              |               |                  | (/          |            |              | Charge Balance: \$0.50                                      |                     |
| Otto, Alme       | CR-2015-6959  | 5/22/2016    | Case not on   | \$507.50         | \$0.50      | \$0.50     | 4/18/2022    | 2 - I37-2734A(1) - Drug Paraphernalia-Use or Possess        |                     |
|                  |               |              | Payment Plan  |                  |             |            |              | With Intent to Use (Misdemeanor)                            |                     |
|                  |               |              |               |                  |             |            |              | Disposition: 05/19/2016   Conviction - Guilty               |                     |
|                  | !             |              |               |                  | I/          |            |              | Charge Balance: \$0.50                                      |                     |
| Scott, Spike Ray | /CR-1991-3756 | 4/15/1991    | Case not on   | \$1.00           | \$1.00      | \$1.00     |              | 1 - M16-2-106 - Allowing Dog To Run At Large                |                     |
|                  |               |              | Payment Plan  |                  |             |            |              | (Misdemeanor)                                               |                     |
|                  |               |              |               |                  |             |            |              | Disposition: 04/15/1991   Conviction - Guilty               |                     |
|                  | !             |              |               |                  | L/          |            |              | Charge Balance: \$1.00                                      |                     |
| Dusenbery, Chri  | JV-2007-55    | 9/5/2007     | Case not on   | \$20.00          | \$1.00      | \$1.00     | 6/10/2010    | 2 - I18-1502C - Minor-Possession of Marijuana or            |                     |
|                  |               |              | Payment Plan  |                  |             |            |              | Paraphernalia, Use or Influence (Misdemeanor)               |                     |
|                  |               |              |               |                  |             |            |              | Disposition: 05/02/2007   Conviction - True                 |                     |
|                  | <sup> </sup>  | <sup>_</sup> |               |                  | Ļ/          |            |              | Charge Balance: \$1.00                                      |                     |
| Marler, Misty M  | CRXX-21-5450  | 10/28/2021   | Case not on   | \$10.00          | \$1.00      | \$1.00     | 10/27/2022   | 1 - I49-673(1) - Vehicle Safety Restraint-Fail to Use       |                     |
|                  |               |              | Payment Plan  |                  |             |            |              | (Infraction)                                                |                     |
|                  |               |              |               |                  |             |            |              | Disposition: 11/05/2021   Conviction - Default (Infraction) |                     |
|                  |               |              |               |                  |             |            |              | Charge Balance: \$1.00                                      |                     |
|                  |               |              |               |                  |             |            |              |                                                             |                     |

### Navigator (Odyssey) Essential Reporting

#### Other Helpful Reports & Court Process Guides

- KB0012105 Overdue Debt Collections for All Case Types Court Process
- KB0012104 Idaho Cases with Collection Status Court Process

| ← C              | service-now.com/home?id=search&sp | pa=1&q=KB0012104                                                                                                    |                                              |                                               | $\wp$     | Q A     | 4" 1       | (3) (1)       |  |
|------------------|-----------------------------------|----------------------------------------------------------------------------------------------------|----------------------------------------------|-----------------------------------------------|-----------|---------|------------|---------------|--|
| ISC Service Desk |                                   | Court Resources 🔻                                                                                                    | Bridge Training 🔻                            | Judicial Directory                            | Knowledge | Catalog | My Items 🕕 | System Status |  |
|                  | Home > Search                     |                                                                                                    |                                              | Şearch                                        | Searc     | h       | ٩          |               |  |
|                  | > All                             | Search results for 'KB0012104'                                                                                                    |                                              |                                               |           |         |            |               |  |
|                  | > Knowledge Bases                 | Idaho Cases with Collection Status (v2) Court Process                                                                                                    |                                              |                                               |           |         |            |               |  |
|                  | > Questions and Answers           | Idaho Cases with Collection Status (v2) Court Process This report is intended for auditing cases with collection statuses. The flexible parameters allow for reviewing cases with charge degree and bala<br>Article: KB0012104 · Published: 2y ago |                                              |                                               |           |         |            |               |  |
|                  | > Catalogs                        |                                                                                                    |                                              |                                               |           |         |            |               |  |
|                  |                                   | Overdue Debt Collections for All C<br>the overdue process. KB0010740 - Idaho Money D<br>Article: KB0012105 · Published: 9mo ago                                                                                                    | ase Types Court P<br>Pue (v2) Report Court P | rocess<br>rocess <mark>KB0012104</mark> - Ida | ho Cases  |         |            |               |  |

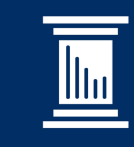

Court Data Website Financial Dashboard Assessed/Collected Compare

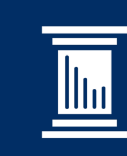

### Financials Court Data Website

Navigate to website: <u>https://courtdata.idaho.gov/</u>
Select: Financial Data at the top of the page

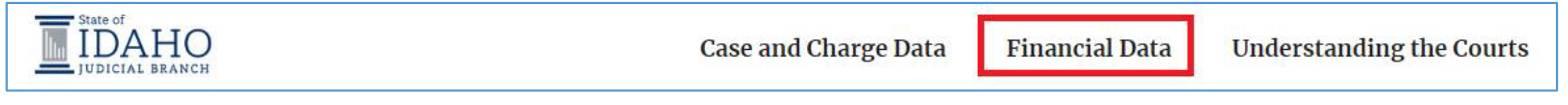

•Once the dashboard populates click the Assessed & Collected button

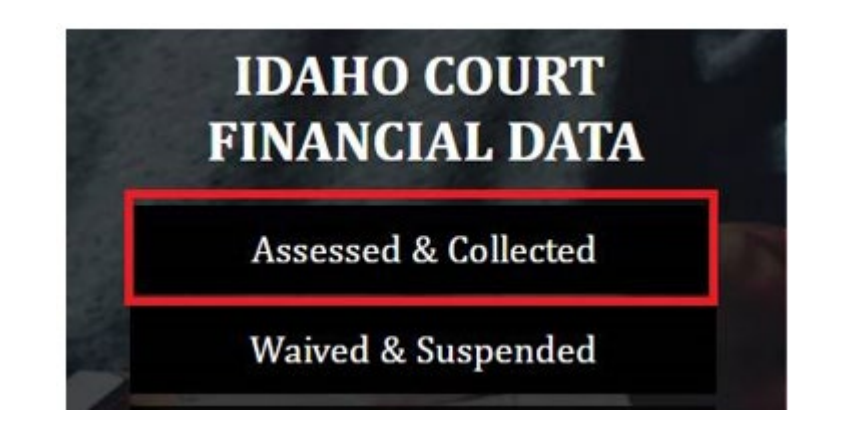

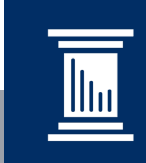

### Financial Data Dashboard – Filter Ribbon

| IDAHO    |        | Case ar    | nd Charge De | ata Dashboard             | Financial Data Dashboard    | Court D   | Data Reporting and Evaluations Understanding the Cour                                                                                                    |
|----------|--------|------------|--------------|---------------------------|-----------------------------|-----------|----------------------------------------------------------------------------------------------------|
| Assessed | Coll   | ected      | State F      | iscal Year County         | a Falceal Altern 😙 Clear Al | l Filters | HOW TO USE THESE CHARTS                                                                                                    |
| Location |        | Time Frame |              | CourtType                 | Case Category               |           | Use the buttons to toggle between the amount of<br>assessed and the amount of collected fines and fees,<br>and a view by either state or county fiscal year. For |
| All      | $\sim$ | All        | $\sim$       | <ul> <li>Adult</li> </ul> | All                         | $\vee$    | example, choosing "Assessed" and "State Fiscal Year"<br>will provide the total amount of fines and fees<br>assessed per state fiscal year. Use the drop downs to |
| Statute  |        |            | Case Typ     | æ                         |                             |           | further refine your view. Hover over maps and graphs<br>to see specific data. State fiscal year is between July 1                                                |
| 411      |        |            | AT           |                           |                             | 4         | and June 30; county tiscal year is Oct. 1 to Sept. 30.                                                                                                    |

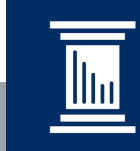

### Financial Data Dashboard – Filter Ribbon Selections

### •Select: Assessed Button

Note: the page should default to this button (the button will have a dark blue appearance)

Assessed

### •Select: County Fiscal Year button

Note: the button will have a dark blue appearance

•Filter: Location > Expand District > Select County

State Fiscal Year County Fiscal...

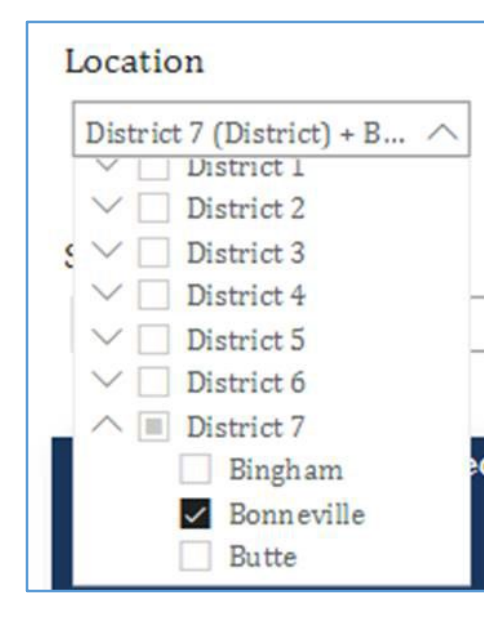

Collected

Financial Data Dashboard – Filter Ribbon Selections

•Filter: Case Category: Felony (Example)

•Copy and paste filtered numbers into an Excel Document

- •You may select another filter, as desired, for assessed
- Copy results into your spreadsheet

Financial Data Dashboard - Assessed - Excel Sample

| Collection Rates for County                              |               |               |               |              |              |              |  |  |
|----------------------------------------------------------|---------------|---------------|---------------|--------------|--------------|--------------|--|--|
| Criminal Cases                                           |               |               |               |              |              |              |  |  |
| County Fiscal year 10-1 to 9-30                          |               |               |               |              |              |              |  |  |
| Category FY 2017 FY 2018 FY 2019 FY 2020 FY 2021 FY 2022 |               |               |               |              |              |              |  |  |
| Felony                                                   |               |               |               |              |              |              |  |  |
| Amount Ordered                                           | \$ 11,091,874 | \$ 19,316,883 | \$ 24,579,616 | \$23,972,714 | \$23,496,484 | \$26,747,904 |  |  |

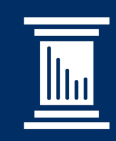

### Financial Data Dashboard – Reset for Collected Amounts

- Select: Clear All Filters button
- Select: Collected Button

| n | 5      | Clear All Filte | ers |          |  |
|---|--------|-----------------|-----|----------|--|
| l | Assess | ed              | С   | ollected |  |

- Reset filters to the same elements chosen for assessed
  - $\circ~$  Copy and paste filtered numbers for collected into the Excel Document
  - You may select other filters, as chosen when gathering assessed data
  - Copy results into your spreadsheet

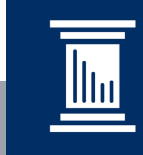

### Financial Data Dashboard – Collected – Excel Sample

| Collection Rates for County<br>Criminal Cases<br>County Fiscal year 10-1 to 9-30 |                                                          |               |               |               |               |               |  |  |
|----------------------------------------------------------------------------------|----------------------------------------------------------|---------------|---------------|---------------|---------------|---------------|--|--|
| Category                                                                         | Category FY 2017 FY 2018 FY 2019 FY 2020 FY 2021 FY 2022 |               |               |               |               |               |  |  |
| Felony                                                                           |                                                          |               |               |               |               |               |  |  |
| Amount Ordered                                                                   | \$ 11,091,874                                            | \$ 19,316,883 | \$ 24,579,616 | \$23,972,714  | \$23,496,484  | \$26,747,904  |  |  |
| Amount Collected                                                                 | \$ 3,871,014                                             | \$ 6,793,419  | \$ 10,553,712 | \$ 11,624,669 | \$ 12,573,651 | \$ 12,585,190 |  |  |

### Financial Data Dashboard

Assessed/Collected Excel

Please reach out to our team to request additional information.

Odyssey Financials: OdyFin@idcourts.net

| Collection Rates for County<br>Criminal Cases<br>County Fiscal year 10-1 to 9-30 |               |               |               |               |               |               |                              |  |
|----------------------------------------------------------------------------------|---------------|---------------|---------------|---------------|---------------|---------------|------------------------------|--|
| Category                                                                         | FY 2017       | FY 2018       | FY 2019       | FY 2020       | FY 2021       | FY 2022       | % change<br>Previous<br>Year |  |
| Felony                                                                           |               |               |               |               |               |               |                              |  |
| Amount Ordered                                                                   | \$ 11,091,874 | \$ 19,316,883 | \$ 24,579,616 | \$23,972,714  | \$23,496,484  | \$26,747,904  | 13.84%                       |  |
| Amount Collected                                                                 | \$ 3,871,014  | \$ 6,793,419  | \$ 10,553,712 | \$ 11,624,669 | \$ 12,573,651 | \$ 12,585,190 | 0.09%                        |  |
| Percent Collected                                                                | 34.90%        | 35.17%        | 42.94%        | 48.49%        | 53.51%        | 47.05%        | -6.46%                       |  |
| Misdemeanor                                                                      |               |               |               |               |               |               |                              |  |
| Amount Ordered                                                                   | \$ 7,180,415  | \$ 16,848,117 | \$ 22,615,361 | \$ 18,861,487 | \$ 19,992,078 | \$ 19,953,463 | -0.19%                       |  |
| Amount Collected                                                                 | \$ 5,058,228  | \$ 11,672,965 | \$ 17,573,537 | \$16,060,225  | \$ 16,419,347 | \$ 17,531,373 | 6.77%                        |  |
| Percent Collected                                                                | 70.44%        | 69.28%        | 77.71%        | 85.15%        | 82.13%        | 87.86%        | 5.73%                        |  |
| Infractions                                                                      |               |               |               |               |               |               |                              |  |
| Amount Ordered                                                                   | \$ 3,900,259  | \$ 11,719,223 | \$ 18,784,785 | \$17,276,637  | \$ 17,539,336 | \$ 13,934,488 | -20.55%                      |  |
| Amount Collected                                                                 | \$ 3,568,566  | \$ 9,710,610  | \$ 13,976,870 | \$13,598,663  | \$ 14,726,032 | \$ 13,987,495 | -5.02%                       |  |
| Percent Collected                                                                | 91.50%        | 82.86%        | 74.41%        | 78.71%        | 83.96%        | 100.38%       | 16.42%                       |  |
| Grand total                                                                      |               |               |               |               |               |               |                              |  |
| Amount Ordered                                                                   | \$22,172,548  | \$47,884,223  | \$65,979,762  | \$ 60,110,838 | \$ 61,027,898 | \$60,635,855  | -0.64%                       |  |
| Amount Collected                                                                 | \$12,497,808  | \$28,176,994  | \$ 42,104,119 | \$41,283,557  | \$ 43,719,030 | \$ 44,104,058 | 0.88%                        |  |
| Percent Collected                                                                | 56.37%        | 58.84%        | 63.81%        | 68.68%        | 71.64%        | 72.74%        | 1.10%                        |  |

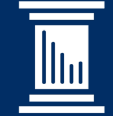

# Helpful Resources:

ServiceNow Knowledge Base Court Process Guides:

- KB0010740 Idaho Money Due (v2) Report Court Process
- KB0012105 Overdue Debt Collections for All Case Types Court Process
- KB0012104 Idaho Cases with Collection Status Court Process

ServiceDesk: https://idcourts.service-now.com/home

Email any questions or requests for assistance: Odyssey Financials <u>OdyFin@idcourts.net</u>

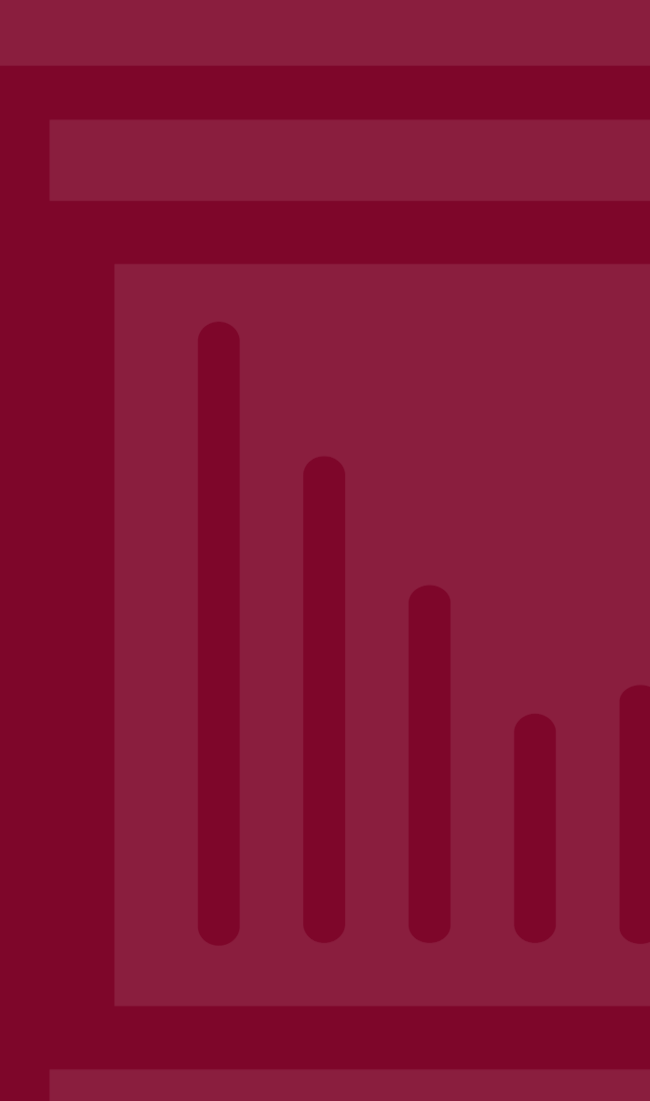

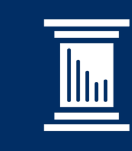

#### Service Now Knowledge Base Access

This court process is intended to assist users on how to search the Service Now Knowledge Base for all published articles.

- Navigate to the Service Portal
  - o <u>https://idcourts.service-now.com/home</u>

|                                                                                   | How can we help?                                                       | we help?<br>٩                                                             |                                                             |
|-----------------------------------------------------------------------------------|------------------------------------------------------------------------|---------------------------------------------------------------------------|-------------------------------------------------------------|
| E<br>Knowledge Base<br>Browse and search for articles, rate or<br>submit feedback | <b>Get Help</b><br>Contact ISC Service Desk team to<br>report an Issue | Submit a Request<br>Browse the catalog for services and<br>Items you need | Community<br>Community-sourced answers to your<br>questions |

There are two options to locate an article.

- 1. Enter the article number in the search field
- 2. Click on the Knowledge Base icon to browse and search for articles.

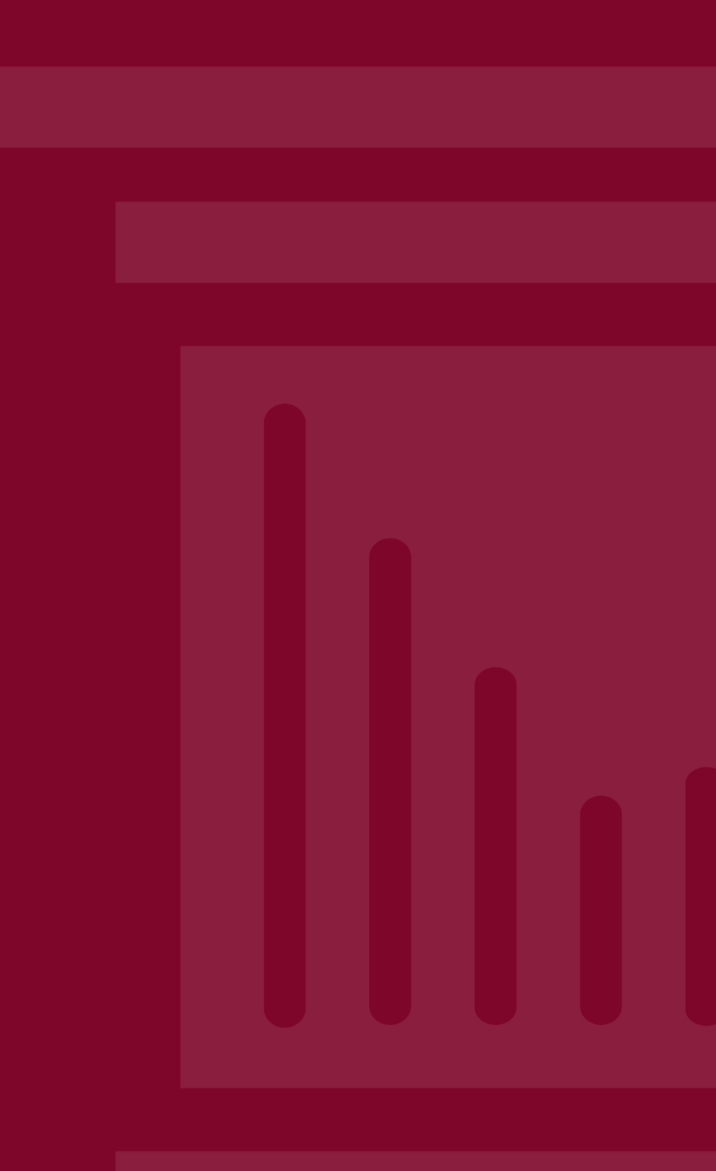

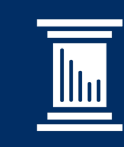

# Thank you!

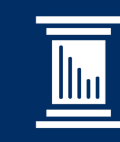

• 32